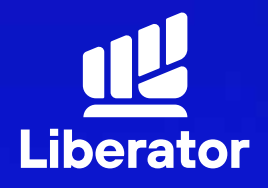

January 2023

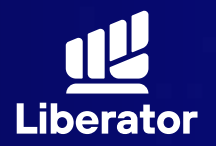

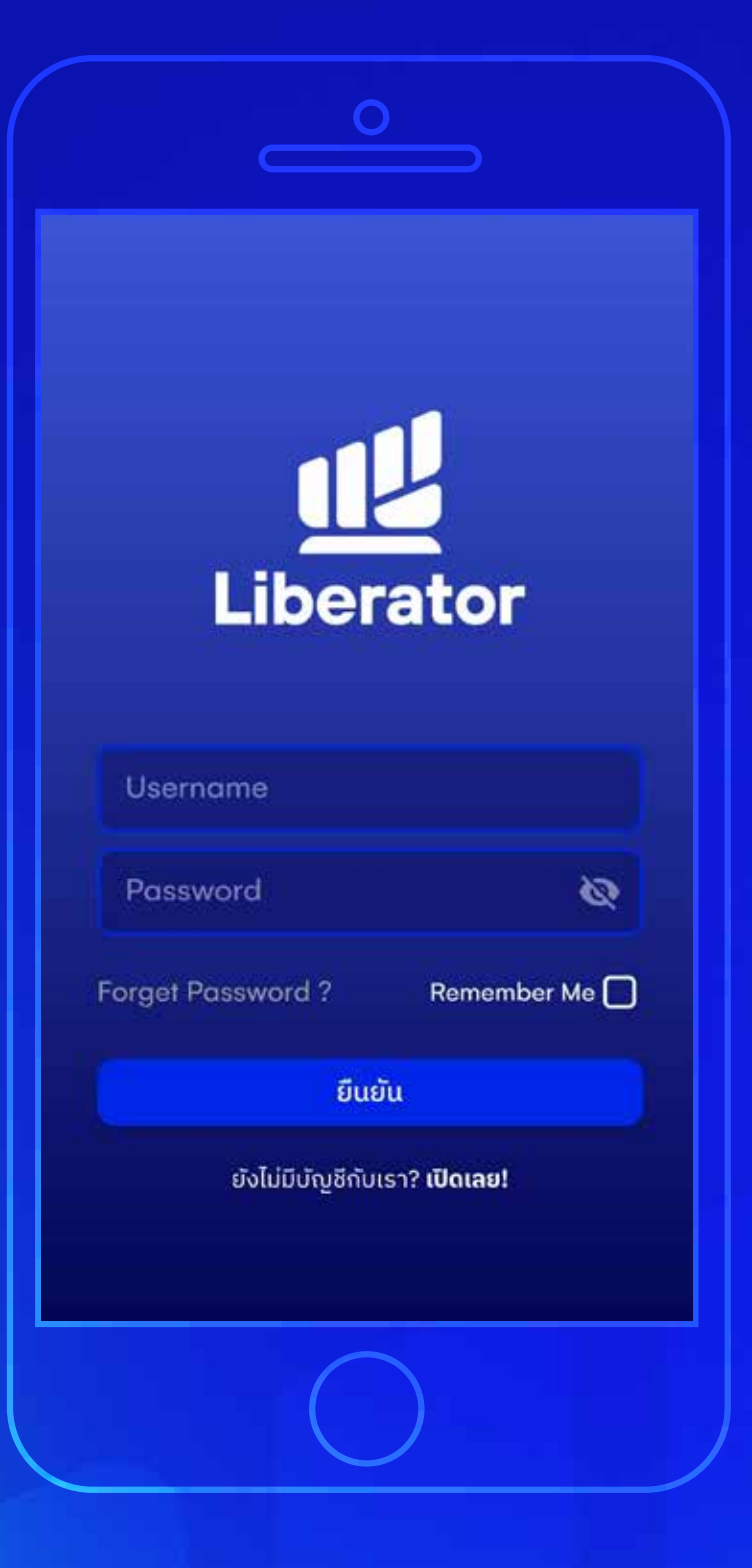

## 1 ເຣົ່ມເປັດບັญชีใหม่

เลือกที่ "**เปิดเลย!**" ด้านล่างสุด

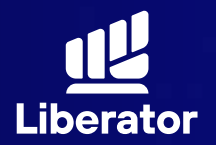

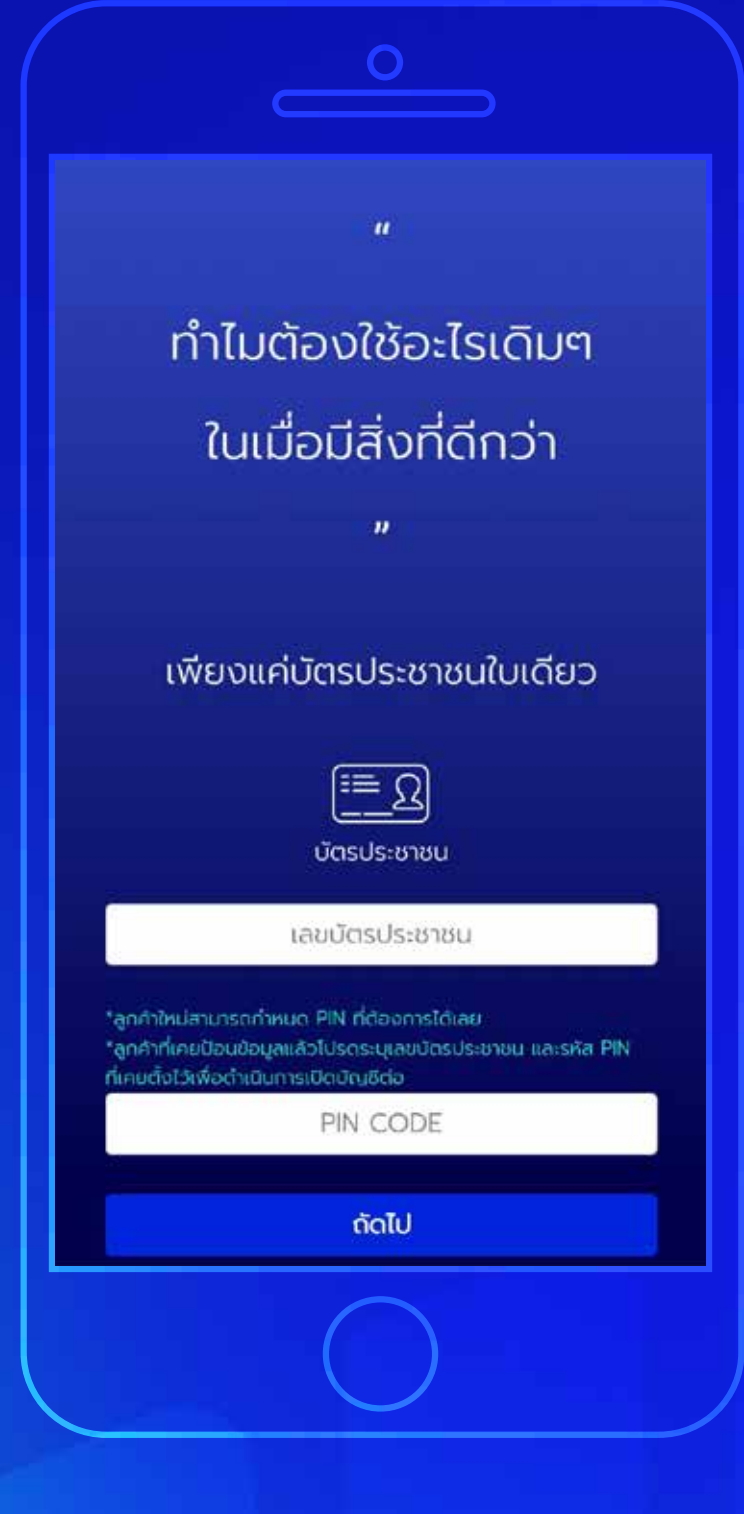

## <mark>2</mark> <u>ตั้งร</u>หัส PIN CODE

ใส่เลขบัตรประชาชนและกำหนดรหัส PINCODE เป็นตัวเลข 6 หลัก จากนั้น **"ถัดไป"** 

เอาไว้ใช้ในการยืนยันซื้อขายด้วยตนเอง และยืนยันการทำรายการผ่านบริการ E services

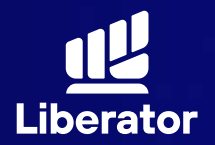

| <b>О</b><br>ข้อมูลส่วนตัว | ข้อมูลการลงกุน กา                            | รประเมินความ<br>เสี่ยง | ຍົມຍັນຕັວຕນ |
|---------------------------|----------------------------------------------|------------------------|-------------|
|                           |                                              |                        |             |
| *กรอกโดยไ                 | <mark>ไม่ต้องใส่ขีด</mark><br>หมายเลขหลังบัด | ารประชาชน              |             |
|                           | ค่ำนำหน้าชื                                  | Б                      | ~           |
|                           | ชื่อ ไท                                      | ย                      |             |
|                           | นามสกุล                                      | ไทย                    |             |
| วัน                       | <ul> <li>เดือน</li> </ul>                    | ~ I                    | ปีเกิด 🗸    |
| ย้อ                       | นกลับ                                        | ດັດ                    | ລັເປ        |
|                           |                                              |                        |             |
|                           |                                              |                        |             |
|                           |                                              |                        |             |

## 3 กรอกข้อมูลส่วนตัว

3.1 กรอกเลขหลังบัตรประชาชน, คำนำหน้าชื่อ, ชื่อ, นามสกุล, วัน/เดือน/ปี เกิด จากนั้นกด "ถัดไป"

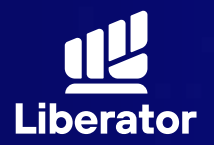

| ม้อมู | อามาร์การสงกุน การประเมินความ ยืนยันตัวต<br>เสี่ยง                                                                                                    |
|-------|----------------------------------------------------------------------------------------------------|
|       | ชื่อ อังกฤษ                                                                                                    |
|       | นามสกุล อังกฤษ                                                                                                    |
|       | วันที่ออกบัตร                                                                                                    |
|       | วันที่บัตรหมดอายุ                                                                                                    |
|       | บัตรตลอดชีพ                                                                                                    |
|       | ท่านยืนยันว่าไม่ได้เป็นพลเมืองอเมริกัน ไม่ได้อาศัย<br>อยู่ในสหรัฐอเมริกา และไม่ได้ถือบัตรประจำตัวผู้มีถิ่น<br>ที่อยู่ถาวรอย่างถูกต้องตามกฎหมายใน<br>สหรัฐอเมริกา (เช่น กรีนการ์ด) |
|       | คุณมีข้อจำกัดในการมองเห็น หรือได้ยิน                                                                                                    |
|       | ย้อนกลับ ดัดไป                                                                                                    |

## 3 กรอกข้อมูลส่วนตัว

3.2 กรอกชื่อ, นามสกุล(ภาษาอังกฤษ) วันที่ออกบัตร และ วันที่บัตรหมดอายุ เช็คยืนยันว่าไม่ได้เป็นพลเมือง อเมริกัน จากนั้นกด"กัดไป"

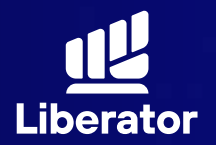

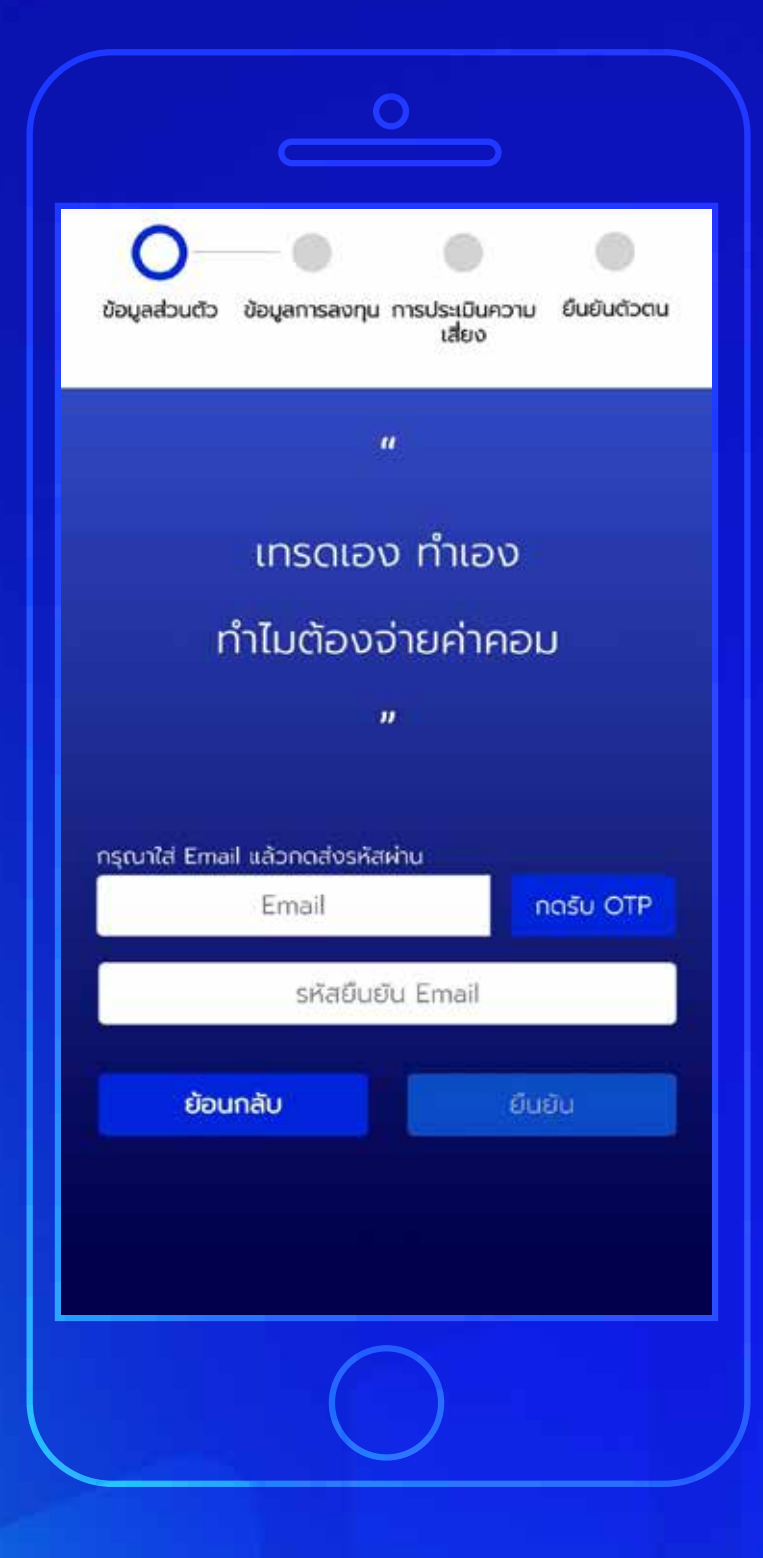

## 3 กรอกข้อมูลส่วนตัว

3.3 ระบุ Email แล้วกด "กดรับ OTP" จากนั้นนำรหัส OTP ที่ได้มากรอกใน ช่องรหัสยืนยัน Email แล้วกดที่ "ยืนยัน"

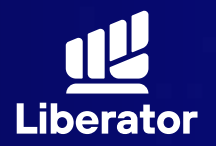

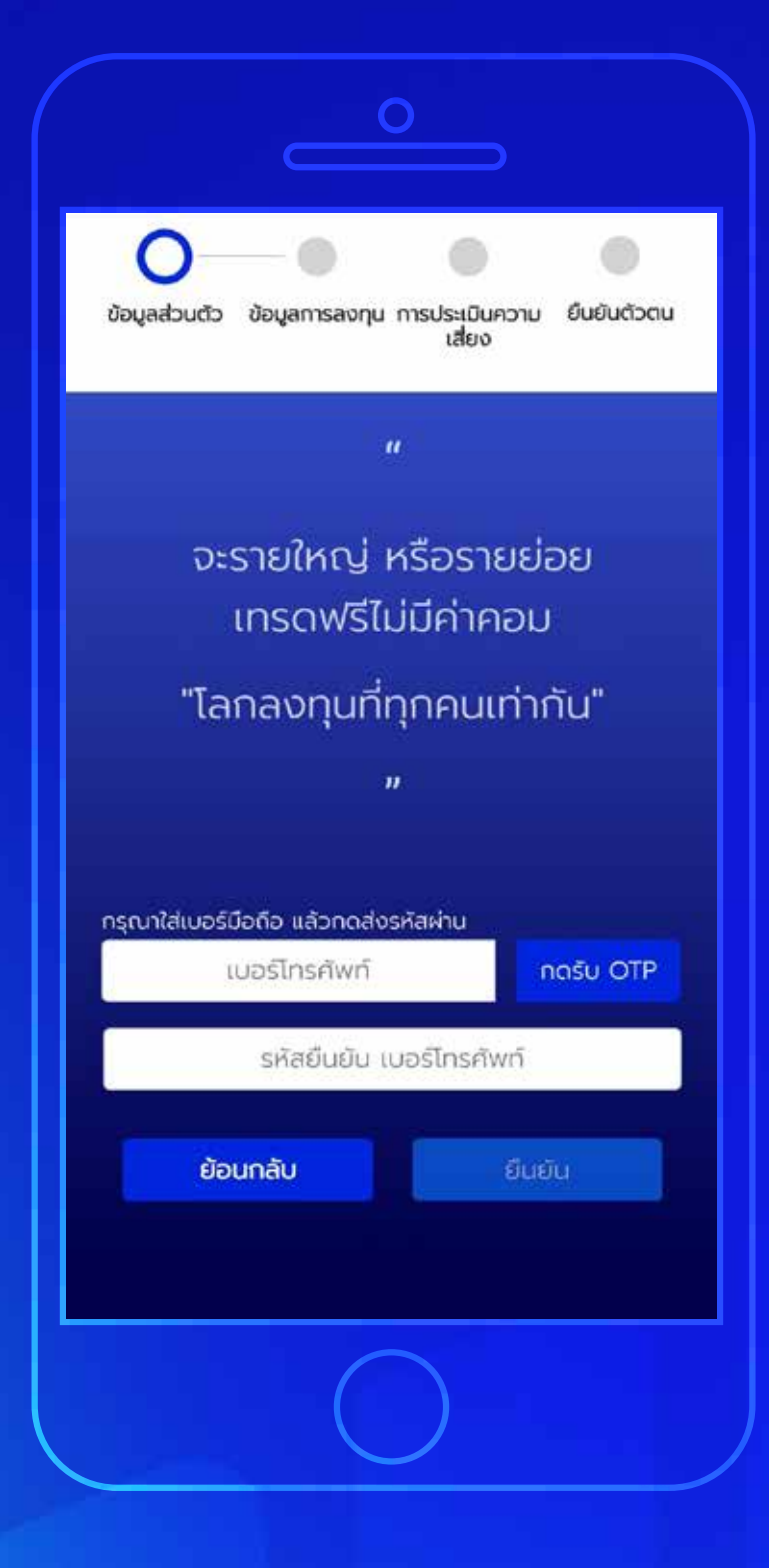

## 3 กรอกข้อมูลส่วนตัว

3.4 ระบุเบอร์โทรศัพท์แล้วกด "กดรับ OTP" จากนั้นนำรหัส OTP ที่ได้ มากรอกในช่องรหัสยืนยันเบอร์โทรศัพท์ จากนั้นกดปุ่ม "ยืนยัน"

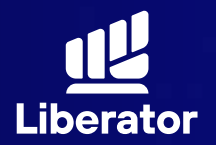

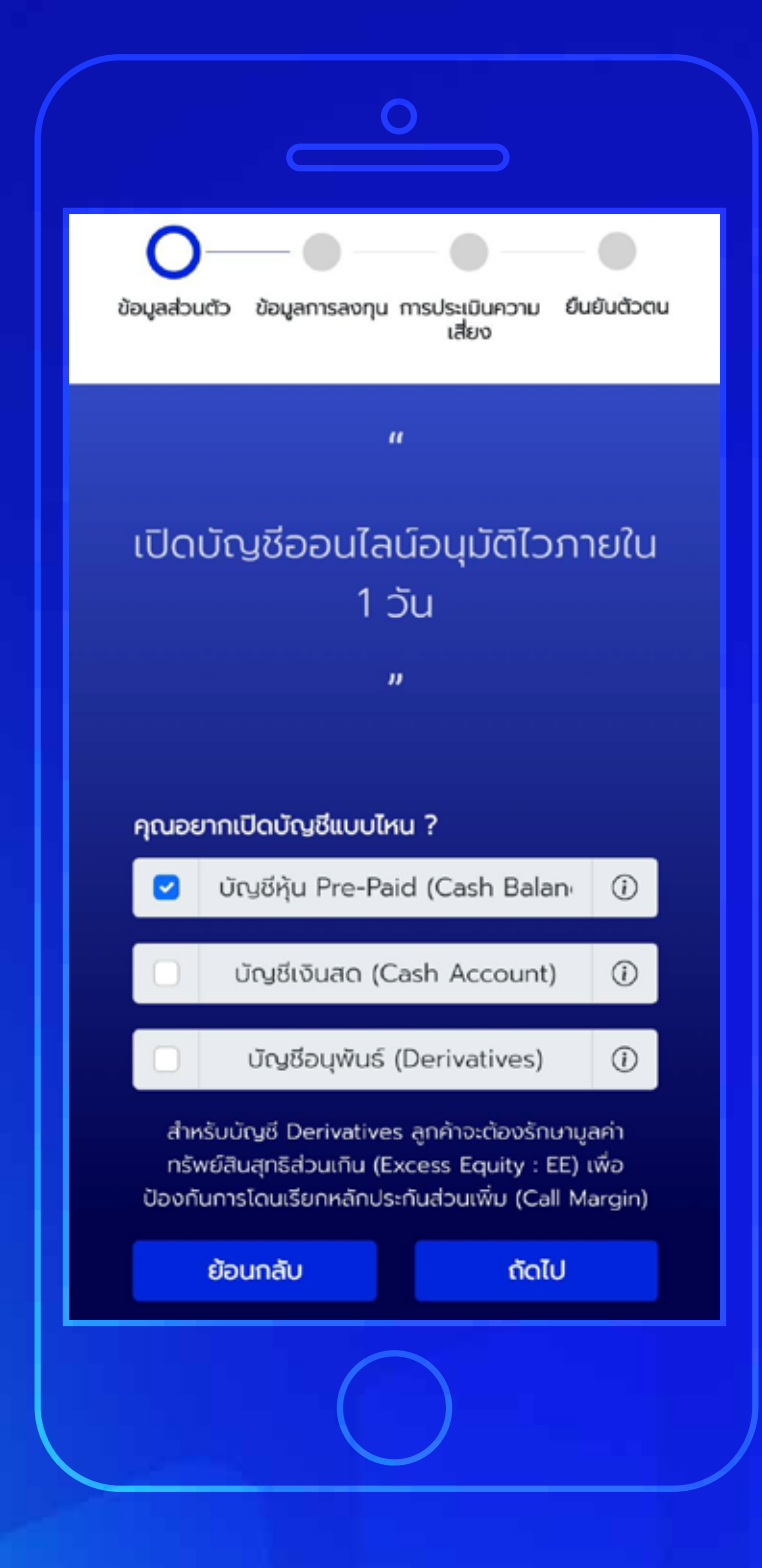

## 3 กรอกข้อมูลส่วนตัว

3.5 เลือกประเภทบัญชีที่ต้องการ แล้วกด **"กัดไป"** 

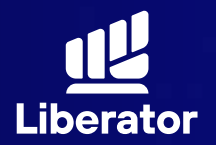

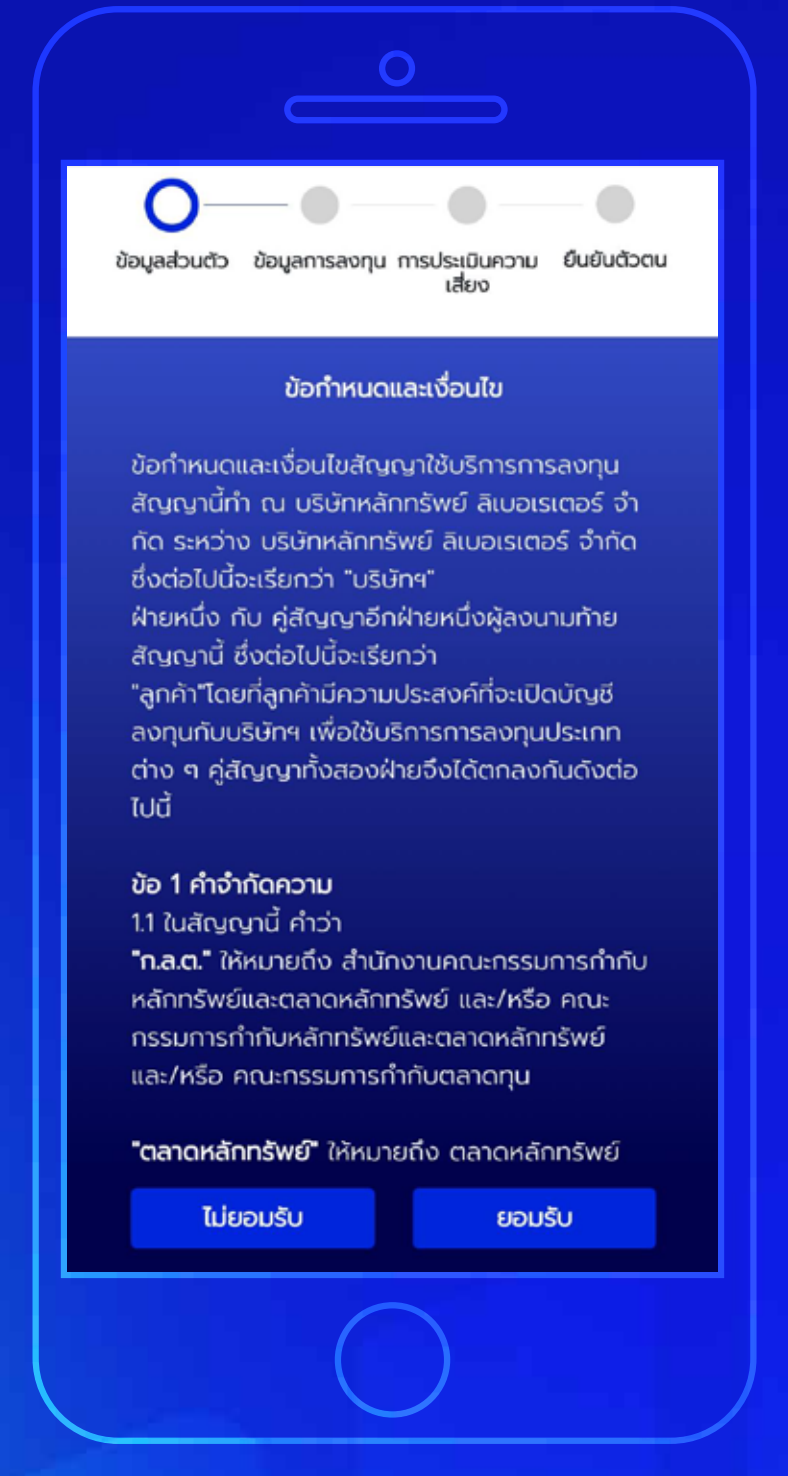

## 3 กรอกข้อมูลส่วนตัว

3.6 ยอมรับข้อกำหนดและเงื่อนไข จากนั้นกด "ยอมรับ"

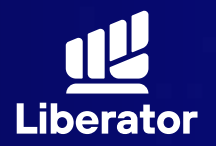

| ที่อยู่ตามบัตรประชาชเ | J     |
|-----------------------|-------|
|                       |       |
|                       |       |
|                       |       |
|                       |       |
|                       |       |
|                       |       |
|                       |       |
|                       |       |
| ย้อนกลับ              | กัดไป |
|                       |       |

## 3 กรอกข้อมูลส่วนตัว

3.7 กรอกข้อมูลติดต่อตามบัตรประชาชน จากนั้นกด **"ถัดไป"** 

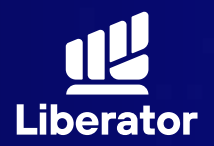

| ที่อยู่ปัจจุเ | บัน ตรงตามที่อยุ | ุ่มัตรประชาชน     |
|---------------|------------------|-------------------|
| 💿 ਟਿਰ         | •                | ไม่ใช่ (โปรดระบุ) |
|               | ที่อยู่ปัจจุบัน  | ļ                 |
|               |                  |                   |
|               |                  |                   |
|               | -                |                   |
| _             | _                | -                 |
| _             |                  |                   |
|               |                  |                   |
|               |                  |                   |
|               |                  |                   |
|               |                  |                   |
|               | _                |                   |
| ย้อนกลับ      | )                | กัดไป             |

## 3 กรอกข้อมูลส่วนตัว

3.8 กรอกข้อมูลที่อยู่ปัจจุบัน หากที่อยู่ ปัจจุบันตรงกับบัตรประชาชนให้เลือก "ใช่" ทางด้านบน จากนั้นกด "กัดไป"

> หากไม่ใช่ให้เลือกที่ **"ไม่ใช่(โปรดระบุ)"** จากนั้นกรอกข้อมูลที่อยู่ปัจจุบัน แล้วกด **"ถัดไป"**

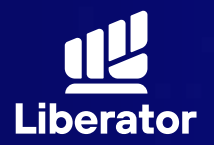

|                                              | สถานภาพ                                                   |                                        |
|----------------------------------------------|-----------------------------------------------------------|----------------------------------------|
| ท่านเป็นผู้มีสถ<br>ในครอบครัวห<br>สถานภาพทาง | ถานภาพทางการแ<br>เรือเป็นผู้ใกล้ชิดกั<br>งการเมืองหรือไม่ | มืองหรือเป็นสมาชิก<br>บบุคคลผู้มี<br>? |
| 💿 ໄມ່ໃช່                                     |                                                           |                                        |
| 🔵 ใช่ (โปรดร                                 | seų)                                                      |                                        |
|                                              | ตำแหน่ง                                                   |                                        |
|                                              | มีผลวันที่                                                |                                        |
|                                              | มีผลสิ้นสุดวั                                             | นที่                                   |
| เงินในช่วง 3<br>วิ ไม่เคย<br>วิ เคย (โปรด    | ปีที่ผ่านมา<br>ฉระบุ)                                     |                                        |
|                                              | ฐานความพิ                                                 | Q                                      |
|                                              |                                                           |                                        |
|                                              | ໃນປີ                                                      |                                        |

## 3 กรอกข้อมูลส่วนตัว

3.9 กรอกข้อมูลสถานภาพทางการเมือง และประวัติการกระทำผิดตามกฎหมาย ฟอกเงินจากนั้นกด "กัดไป"

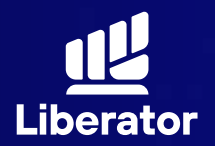

| ท่านเป็นผู้รับผลปร<br>หลักทรัพย์ในบัญเ | ระโยชน์ที่แท้จริงจากการลงทุน<br>ชีนี้ () |
|----------------------------------------|------------------------------------------|
| 💿 ැත්                                  | 🔵 ໄມ່ໃช່ (ໂປຣດຣະບຸ)                      |
|                                        | ชื่อ ไทย                                 |
|                                        | นามสกุล ไทย                              |
| ju ∽                                   | เดือน 🗸 ปีเกิด                           |
| NU                                     |                                          |
| 🥣 ไม่ใช่<br>🔵 ไช่ (โปรดระนุ)           |                                          |
|                                        | ตำแหน่ง                                  |
|                                        | นีผสวันที่                               |
|                                        | มีผลสิ้นสุดวันที่                        |
| A. 10                                  |                                          |

## 3 กรอกข้อมูลส่วนตัว

3.10 ระบุข้อมูลผู้รับผลประโยชน์, สถานภาพสมรส จากนั้นกด "ถัดไป"

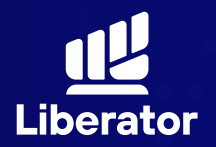

| คุณลงทุนในหุ้นมากี่ปีแล้ว |  |
|---------------------------|--|
| อาชีพของคุณคือ 🗸          |  |
| ประเภทธุรกิจเป็นแบบใด 🗸 🗸 |  |
| ตำแหน่งงาน                |  |
| รายได้ต่อเดือน (บาท) 🗸 🗸  |  |
| ວັດຖຸປຣະສຸດຊີ             |  |
| ປກຸນວັນ                   |  |
| วังใหม่                   |  |
| 10330                     |  |
| ที่อยู่จัดส่งเอกสาร       |  |
| ที่อยู่ปัจจุบัน 🗸         |  |
| ย้อนกลับ ถัดไป            |  |
|                           |  |

## 4 กรอกข้อมูลการลงทุน

กรอกข้อมูลประสบการณ์การลงทุน, อาซีพ, ประเภทธุรกิจ, ที่มารายได้, ที่อยู่ที่ทำงาน, ที่อยู่จัดส่งเอกสาร จากนั้นกดปุ่ม **"กัดไป"** 

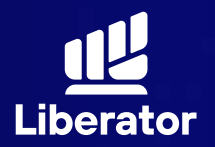

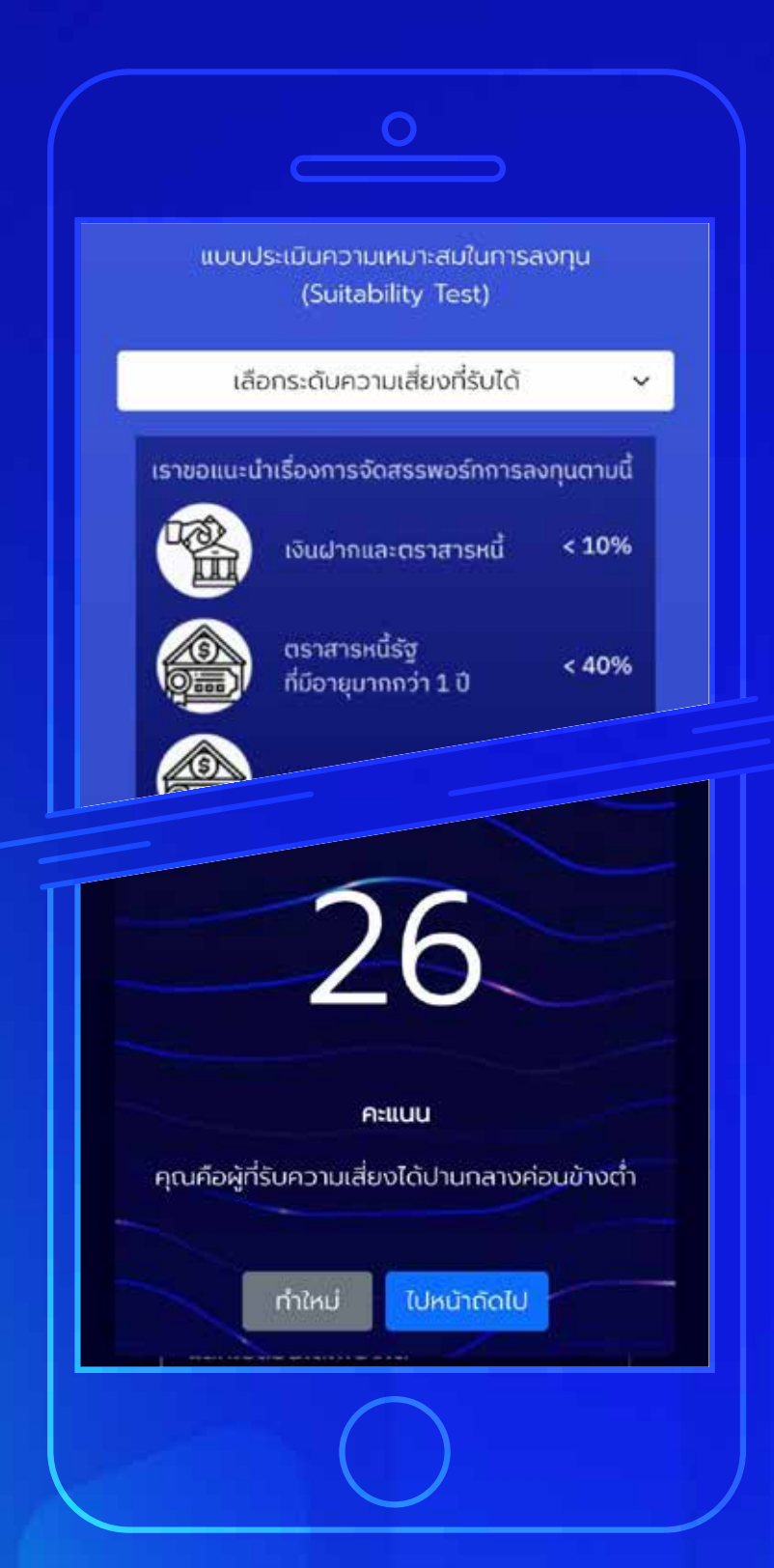

## 5 ทำแบบประเมินความเสี่ยง

ทำแบบประเมิณความเสี่ยงจากนั้น กด **"ถัดไป"** แล้วระบบจะแสดงคะแนน ของผลประเมินความเสี่ยง จากนั้น กด **"ไปหน้าถัดไป"** 

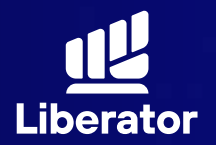

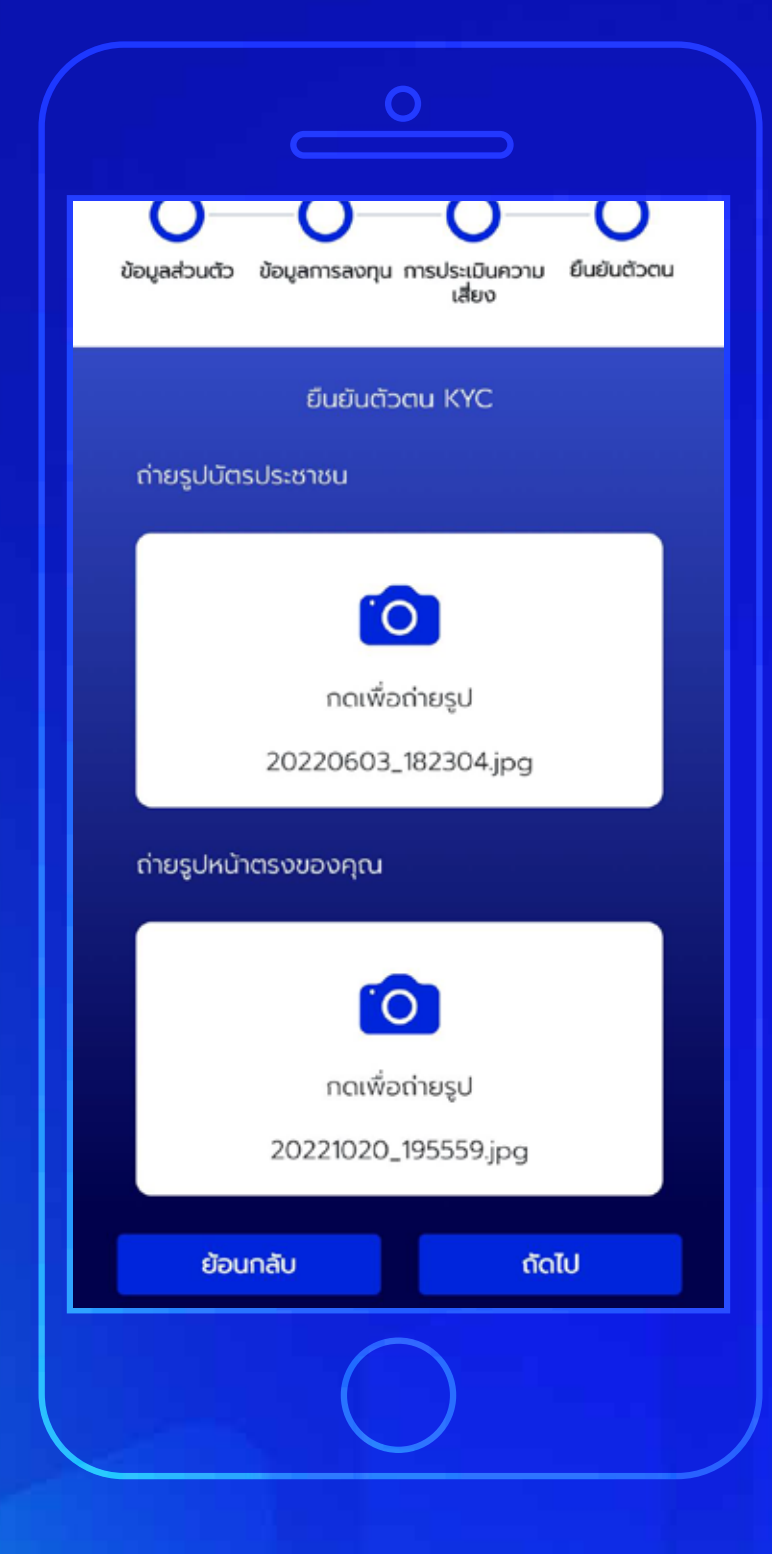

### 6 <u>ยืนยันต</u>ัวตน

6.1 ถ่ายรูปบัตรประชาชนและรูป หน้าตรงของท่านจากนั้นกด "ถัดไป"

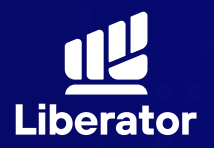

เงื่อนไขและข้อตกลงสำหรับการทดสอบบน NDID Platform กับบริษัก เนชั่นแนลดิจิทัลไอดี จำกัด ("NDID")

1 ข้อตกลงและเงื่อนไขนี้ ("ข้อตกลง") ถือเป็น สัญญาให้บริการที่ใช้บังคับกับการใช้บริการและการ เข้าร่วมของลูกค้าในบริการพิสูจน์และยืนยันตัวตน ทางดิจิทัลและการทำธุรกรรมอื่น ๆ ที่เกี่ยวเนื่องกับ บริษัทหลักทรัพย์ ลิเบอเรเตอร์ จำทัด ในฐานะที่เป็น ผู้ให้บริการ ("ผู้ให้บริการ") (ซึ่งต่อไปนี้จะเรียกว่า ้บริการพิสูจน์และยืนยันตัวตนทางดิจิทัล" หรือ "NDID Services") โดยที่การให้บริการพิสูจน์และ ยืนยันตัวตนทางดิจิทัลของผู้ให้บริการนี้จะดำเนิน การผ่านระบบการพิสูจน์และยืนยันตัวตนทางดีจิทัล ("Digital ID Platform") ที่บริษัท เนชั่นแนลดิจิทัล ไอดี จำกัด ("NDID") เป็นผู้จัดให้มีขึ้น โดยมีนโยบาย และเงื่อนไขการใช้ บริการระบบการพิสูจน์และยืนยัน ตัวตนทางดิจิทัล เป็นไปตามที่ NDID กำหนด ทั้งนี้ ลกค้าสามารถศึกษารายละเอียดเพิ่มเติมที่ได้ website:

https://www.ndid.co.th/termandcon.html

ลูกค้ารับทราบและตกลงว่า การยอมรับข้อตกลงนี้ ให้ถือว่าลูกค้าได้อ่าน เข้าใจ และตกลงที่จะผูกพัน ตามหลักเกณฑ์ และเงื่อนไขที่ทำหนดในข้อตกลงนี้ รวมถึงนโยบายและเงื่อนไขการใช้บริการระบบการ พิสูจน์และยืนยันตัวตนทางดิจิกัลของ NDID ทั้งนี้ หากลูกค้าไม่ยอมรับข้อตกลงดังกล่าวนี้ โปรดอย่า เข้าถึง หรือใช้บริการพิสูจน์และยืนยันตัวตนทาง

#### **6** <u>ยืนยัน</u>ตัวตน

6.2 รับทราบเงื่อนไขและข้อตกลงสำหรับ การทดสอบ NDID เมื่อรับทราบ เรียบร้อยแล้วให้กด "ยืนยัน"

> \*หากทำ NDID 2 ครั้ง ไม่ผ่านหรือติด ปัญหาอื่นๆ กรุณาติดต่อ เจ้าหน้าที่ E-Marketing เพื่ออำนวยความสะดวก ให้คุณ

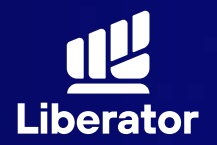

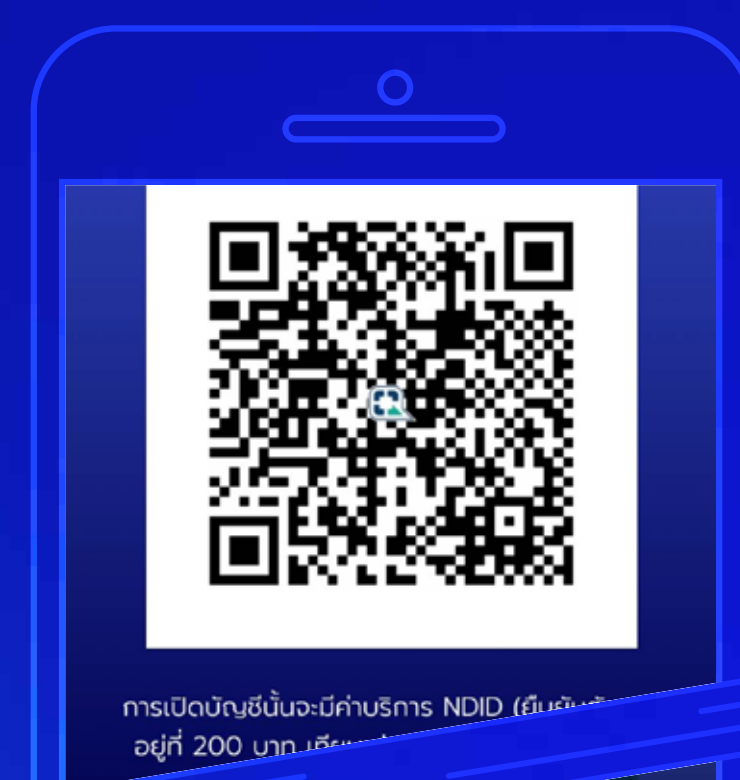

### 6 ยืนยันตัวตน

6.3 ยืนยันตัวตนผ่าน NDID โดยจะมี ค่าบริการอยู่ที่ 200 บาท สามารถ ชำระทาง QR Code ที่แสดงขึ้นมาได้เลย เมื่อชำระเรียบร้อยแล้วให้กด "ยืนยัน"

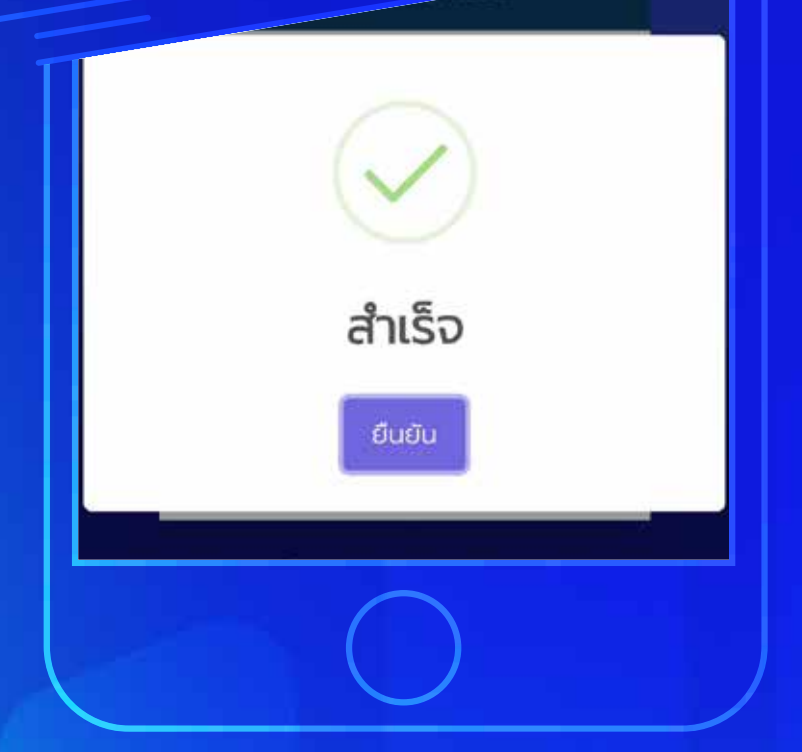

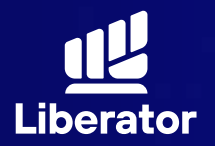

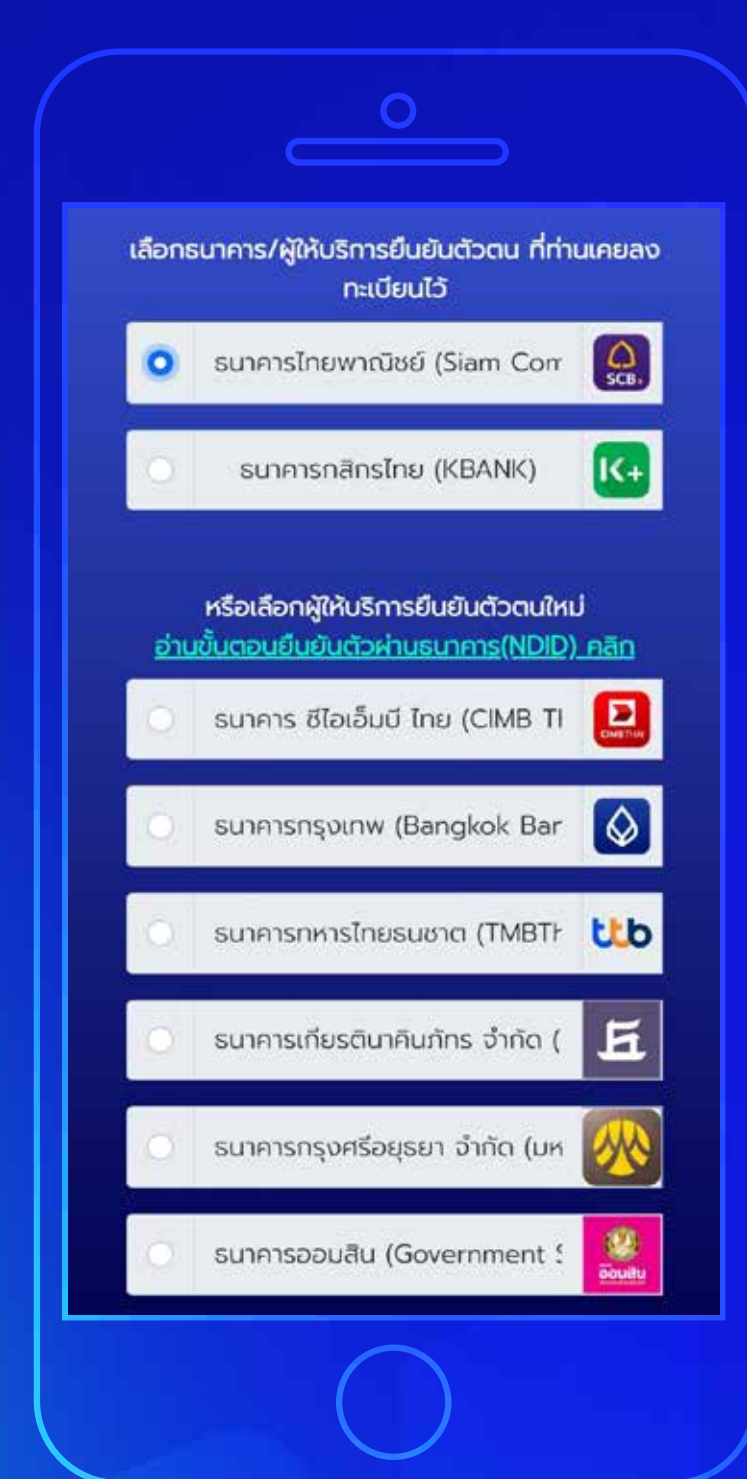

#### 6 ยืนยันตัวตน

6.4 เลือกธนาคารที่ต้องการยืนยันตัวตน ระบบจะเลือกธนาคารที่ท่านเคยทำการ ยืนยันตัวตนไว้ก่อนแล้วขึ้นมาเป็นอันดับ แรกๆ เมื่อเลือกเรียบร้อยแล้วกด "ยืนยัน"

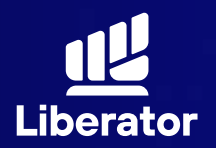

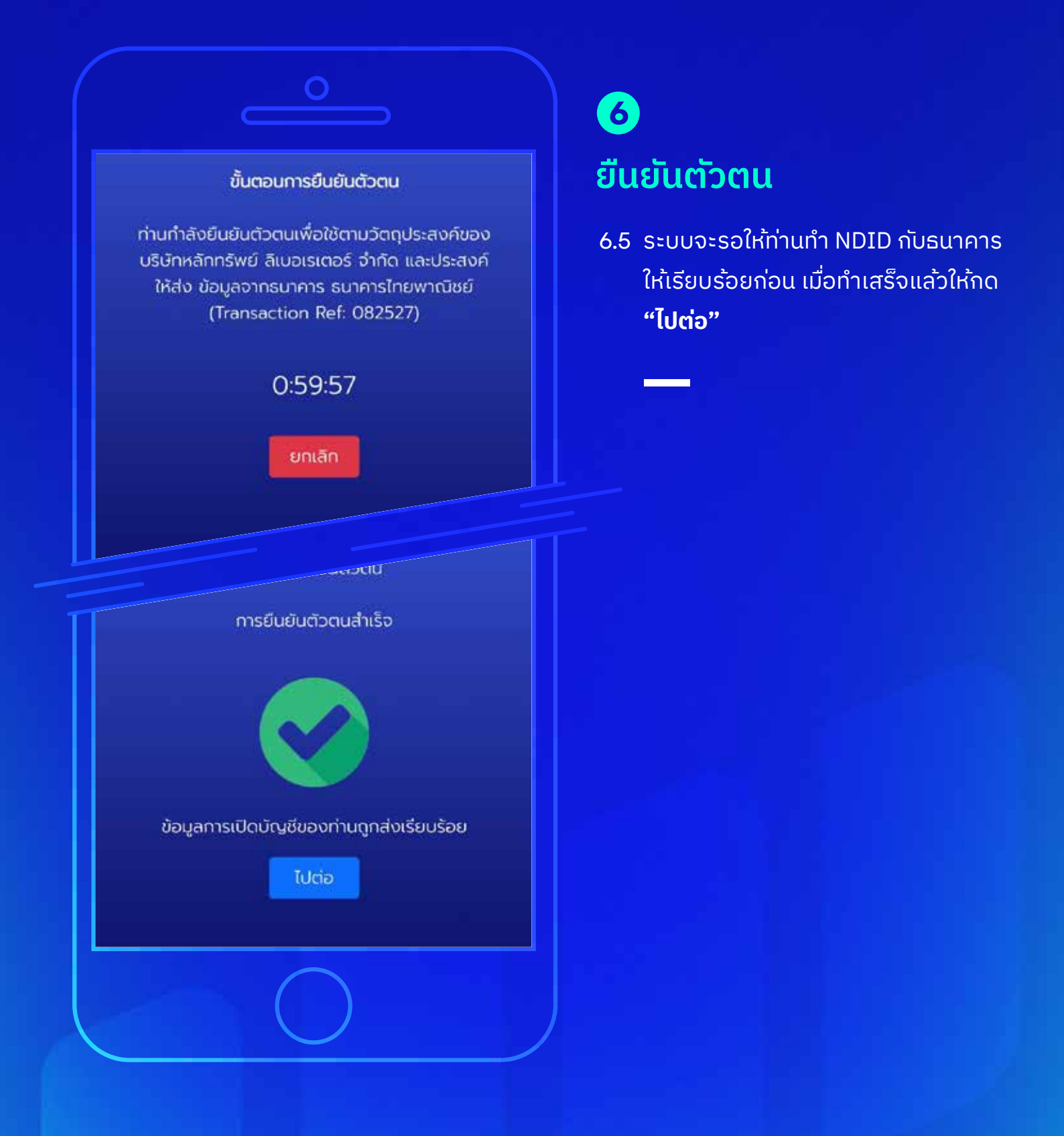

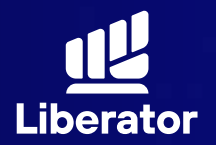

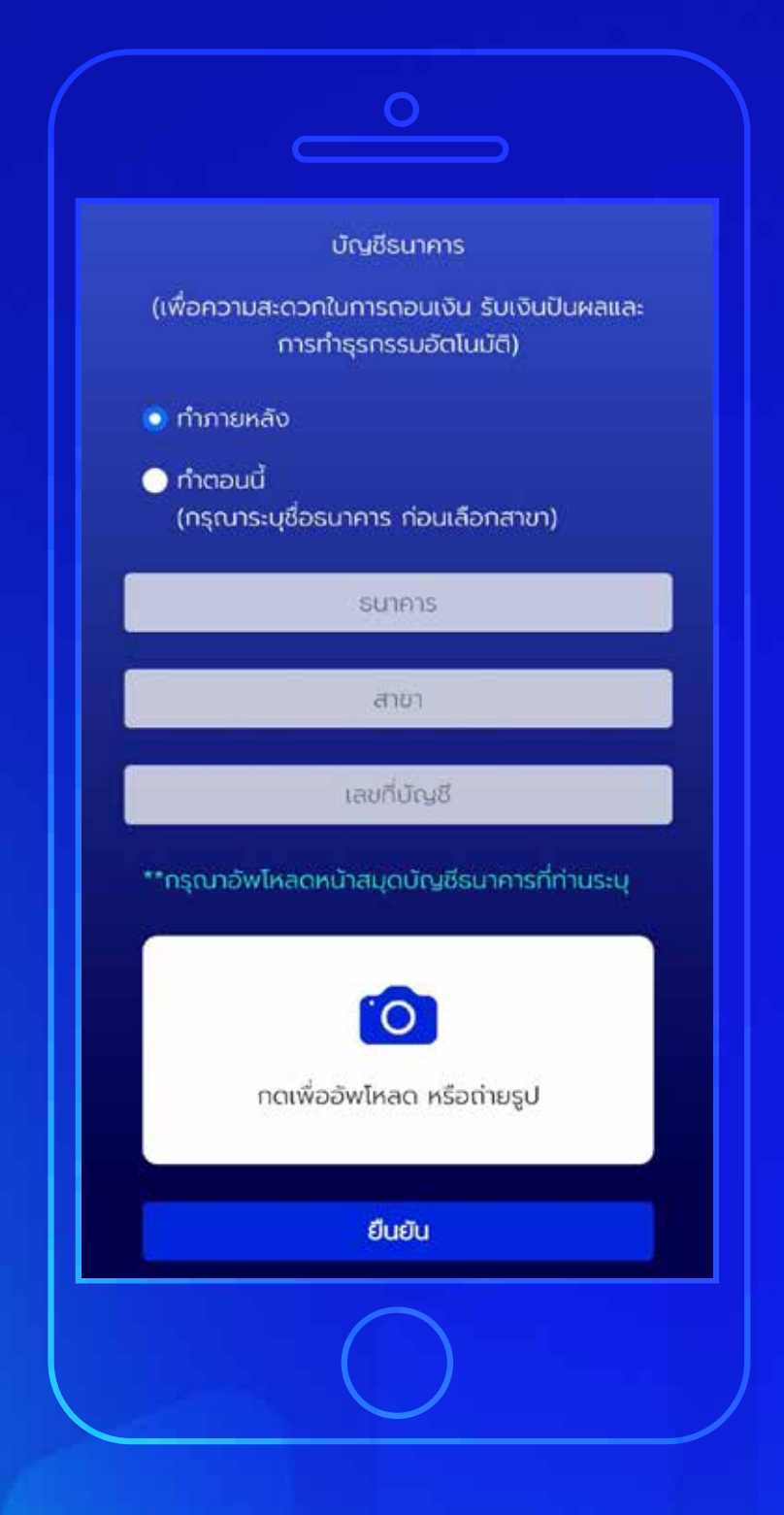

## 7 ບັญชีรับผลประโยชน์

ระบุข้อมูลบัญชีที่ต้องการใช้ในการ รับผลประโยชน์ ชื่อธนาคาร, สาขา, เลขที่บัญชี และหน้าสมุดบัญชี จากนั้นกด **"ยืนยัน"** 

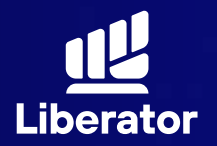

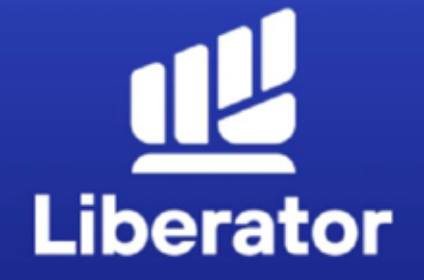

Ο

#### ยินดีด้วย ! คุณได้เปิดบัญชี Cash balance กับ LIBERATOR แล้ว

รอรับอีเมลจากเรา เพื่อยืนยันการเปิดบัญชีอย่าง เป็นทางการอีกครั้ง หากคุณต้องการเปิดบัญชี ประเภทอื่นเพิ่ม สามารถแจ้งกำรายการผ่าน App Liberator ได้ที่เมนู You / Manage Account

จบขั้นตอน

#### ເປັດບັญชีสำเร็จ

เมื่อทำทุกขั้นตอนเรียบร้อยระบบจะแสดง ข้อมูลด<sub>้</sub>งภาพนี้ กดที่ **"จบขั้นตอน"** ได้เลย

# ช่วยเหลือเพิ่มเติม

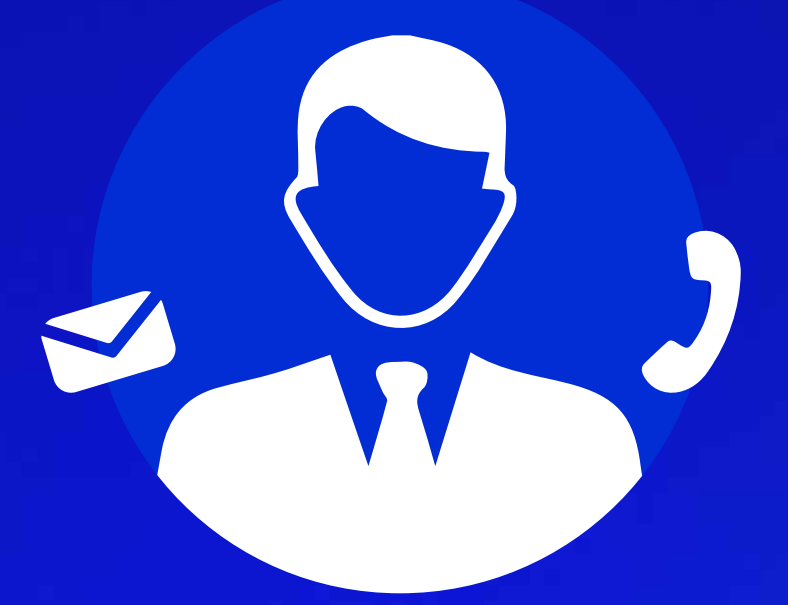

## ฝ่ายลูกค้าสัมพันธ์ (Customer Relations)

โทร. 0 2028 7441 อีเมล customersupport@liberator.co.th

> <mark>วันจันทร์ - วันศุกร์</mark> 8:30 - 17:30